## Reseting a User's Password

- 1. Navigate to administration > Users.
- 2. Fill out Email, First and Last name.
- 3. click active radio ibutton.
- 4. cick Force user to reset passsword radio button.
- 5. select the users role.
- 6. click save in the upper right corner.

|   | User User Details                                                                               |  |              |             |  |
|---|-------------------------------------------------------------------------------------------------|--|--------------|-------------|--|
|   | Email *                                                                                         |  | First Name * | Last Name * |  |
| 2 | test@camino.com                                                                                 |  | Test         | Tester      |  |
| 3 | Active 4 Force user to change password Enable Two Factor Authentication (2FA) Cell Phone Number |  |              |             |  |
|   | Select a role this user will use for the <b>St. Michael, lest</b> entity.                       |  |              |             |  |
|   | Role *                                                                                          |  |              |             |  |
| 5 | System Administrator                                                                            |  |              | <b>*</b>    |  |
|   |                                                                                                 |  |              |             |  |